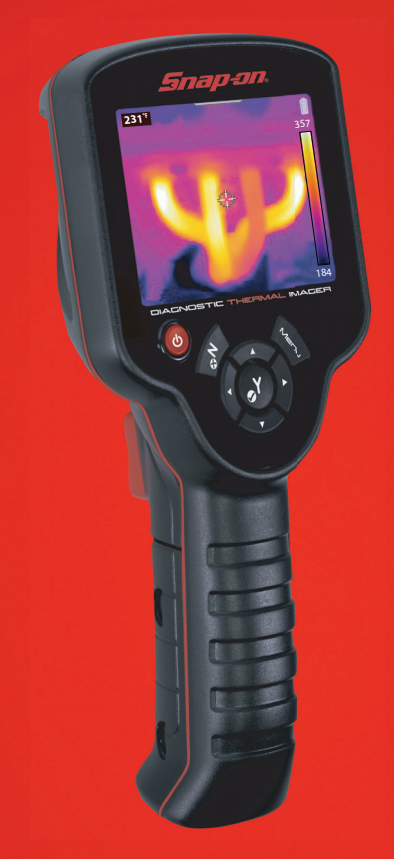

# DIAGNOSTIC THERMAL IMAGER

QUICK START GUIDE

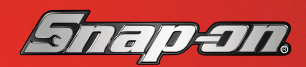

diagnostics.snapon.com

BC

## **Controls and Features**

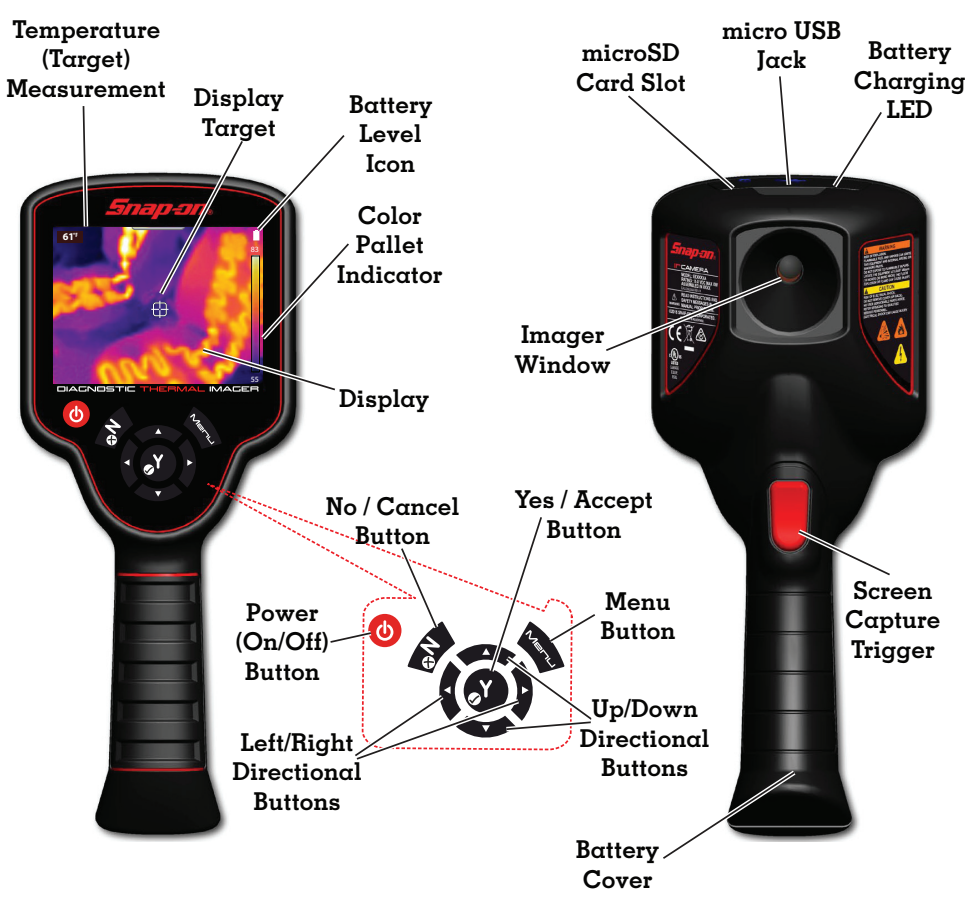

# **Getting Started**

- 1. Press and release the **Power Button**, (1) to turn on the Thermal Imager.
- 2. Point the Thermal Imager at the desired object(s).

Use the target in the center of the screen to make "spot" temperature measurements.

3. Press the Screen Capture Trigger, to save an image of the active screen.

Images are automatically saved, and can be viewed in the gallery, or transfered to your PC using the USB cable.

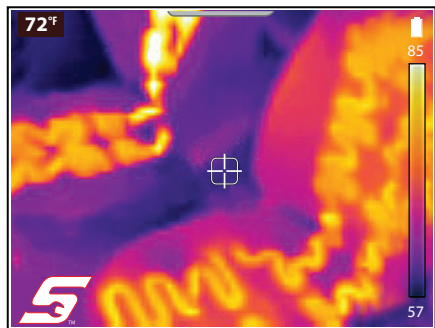

4. Press the **Menu** button to open the menu.

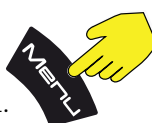

Use the control buttons to navigate, and select the desired function or menu option.

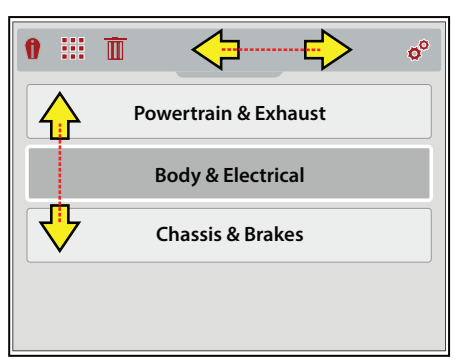

### Toolbar Icons

| Î | <b>Expert Tips</b> - view experience-<br>based troubleshooting tips |
|---|---------------------------------------------------------------------|
|   | Gallery - view saved images                                         |
| Ī | Delete - delete saved images                                        |
| • | <b>Settings</b> - adjust device settings                            |

#### Menu Navigation

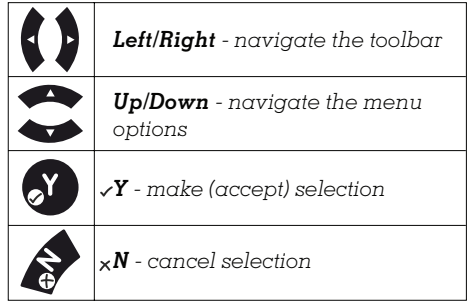

- 5. Select the Expert Tips 🍿 icon.
- **6.** Select the applicable vehicle system, and component from the menu options to display available Expert Tips.
- When finished, select the <sub>x</sub>N button to return to the Expert Tips menu, or select the Menu button to return to imager mode.

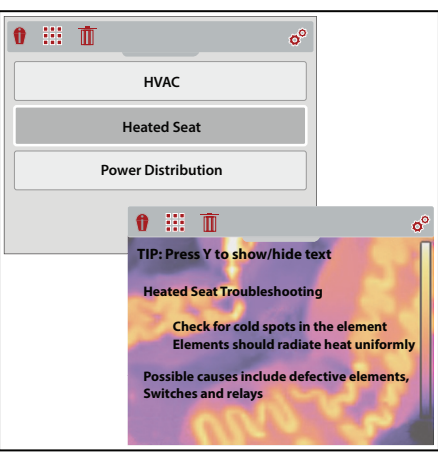

# **Battery Charging**

- 1. Connect the supplied USB cable to the micro USB jack on the top of the Thermal Imager, and to the USB power supply adapter.
- 2. Connect the USB power supply adapter to a live power source.

The battery charging LED will turn on, and the battery level icon will display as indicating the battery is charging.

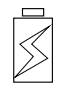

### **Typical Applications**

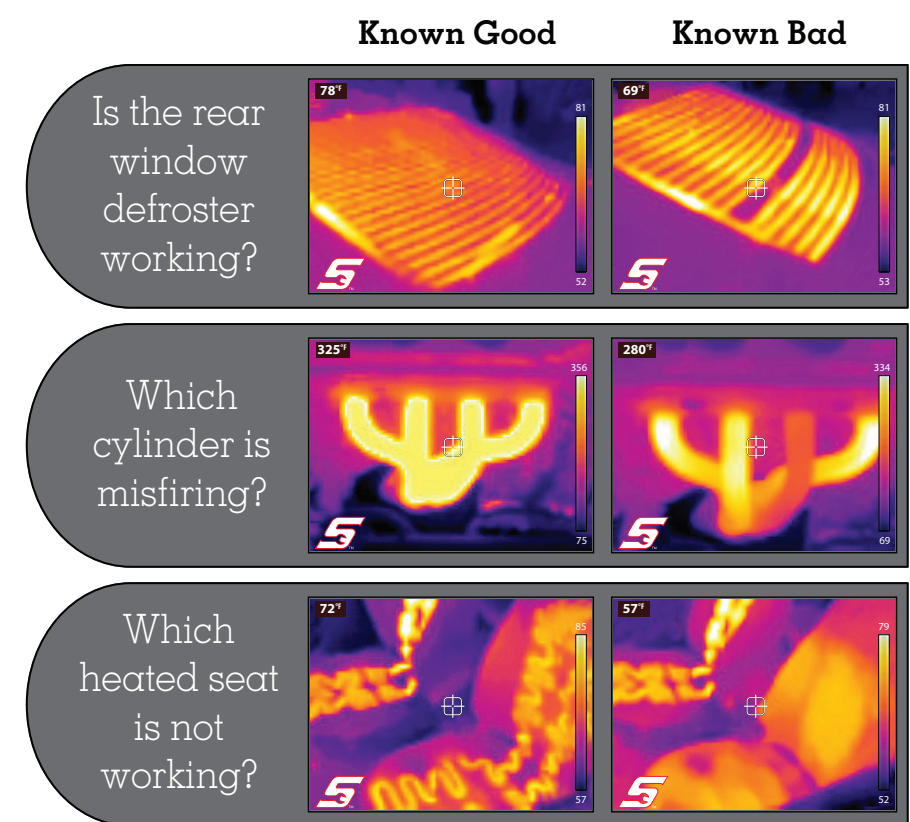

### Warranty Registration

Please register your warranty online at:

U.S. Customers - store.snapon.com/ProductRegistration.aspx Canadian Customers - www.snapon.com/productregistration

### **Customer Support**

Phone: (800) 424 7226 E-mail: diagnostics\_support@snapon.com Website: diagnostics.snapon.com

### User Manual

The user manual is included on the microSD card. Connect to your PC via USB to access the manual located in the **Manuals** folder. The manual is also available on our website: diagnostics.snapon.com/usermanuals

Snap-on is a trademark, registered in the United States and other countries, of Snap-on Incorporated. All other marks are trademarks or registered trademarks of their respective holders. ©2016 Snap-on Incorporated. All pictures and illustrations shown are for reference purposes only. All information including specifications herein are subject to change without notice. ZEETH300A1 Rev. D